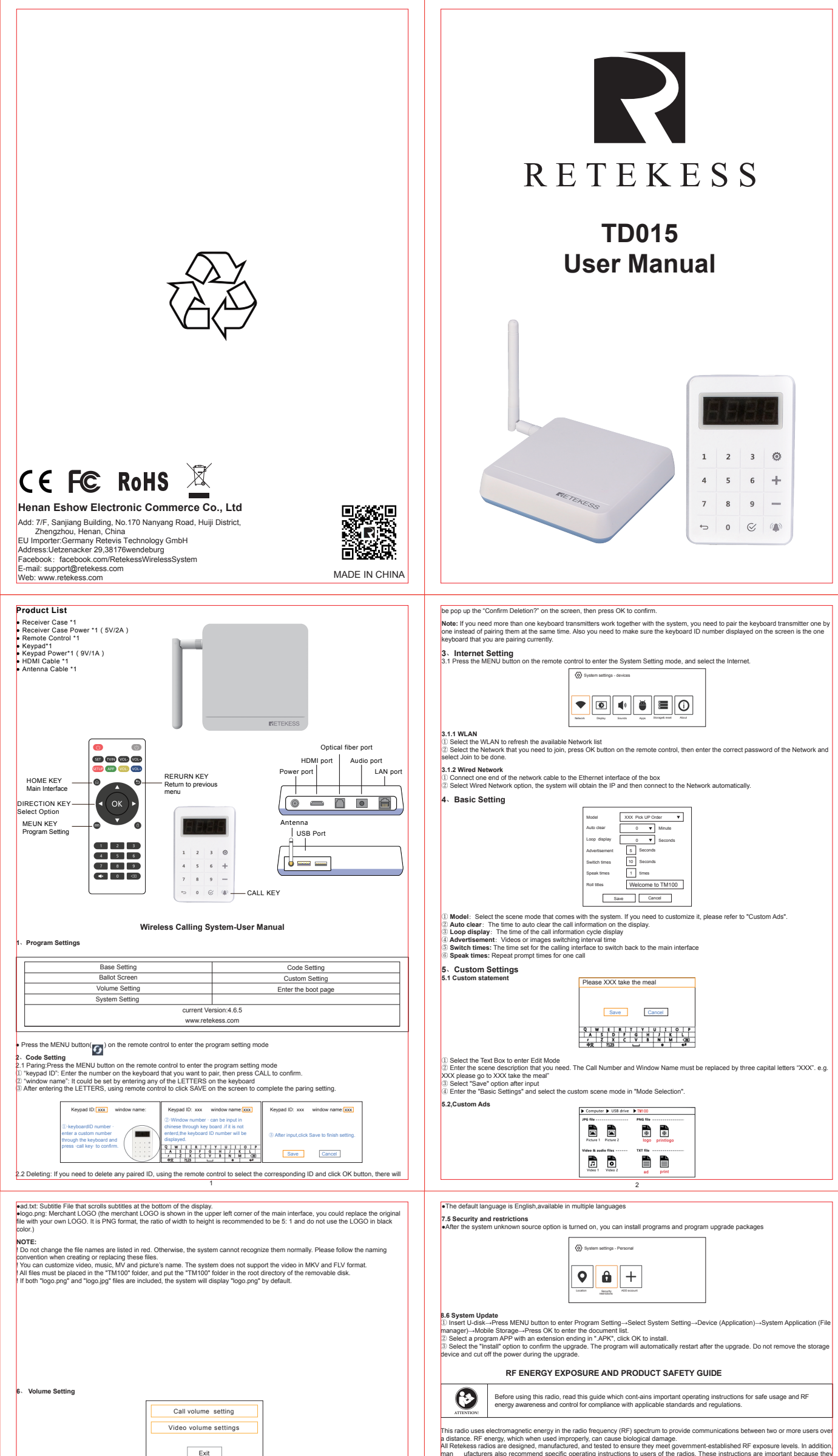

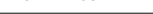

6.1 Call volume setting: Select the Prompt Volume Setting option, click OK button to enter the setting mode, set the volume up or down by pressing the Forwardand (▶) and Backward(◀) buttons. Click Exit to return after selecting.

6.2 Video volume setting: Select the Video Volume Setting option, click OK button to enter the setting mode, set the volume up or down by pressing the Forward and Backward buttons. Click Exit to return after selecting.

## System Setting

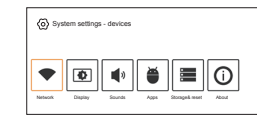

7.1 Display 7.1 Scient Zoom Voi: can freaky select the screen to zoom in or out to adjust the program window size 7.1 2 Display • The default set is never turn off the display. The display will be turned off for a limited time if you turn on this function. ((Not recommended)

7.2 Applications •Using the "Auto Clear" function in "Basic Settings" to clear call inform

7.3 Storage and Factory Reset •All applications in the system will be deleted if the system is reset to factory settings(Not recomm

# 7.4 Language

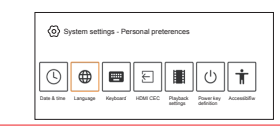

CE Requirements: (Simple EU declaration of conformity) Henan Eshow Electronic Commerce Co. Ltd declares that the radio equipment type is in compliance with the essential requirements and other relevant provisions of RED Directive 2014/53/EU and the ROHS Directive 2011/05/EU and the WEEE Directive 2012/19/EU; the full text of the EU declaration of conformity is available at the f plung aniomet address; www.relexes.com. X

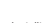

blowing internet address: www.reuxess.com. > Olsposal The crossed-out wheeled-bin symbol on your product, litera-ture, or packaging reminds you that in the European Union al electrical and electronic products, batteries, and accumu-lators (rechargeable batteries) must be taken to designate polection locations at the end of their working life. Do not dispose of these products as unsorted municipal waste. Disp according to the laws in your area. se of them

C Requirements: Licence-exempt radio apparatus This device contains licence-exempt transmitter(s)/receiver(s) that comply with Innov Economic Development Canada's licence-exempt RSS(s). Operation is subject to the following two ation, Sci

Economic Development Canada's licence-exempt Noo(a). Operations a super-conditions: (1) This device may not cause interference. (2) This device may not cause initerference. (2) This device must accept any interference, including interference that may cause undesired operation of the device. Le présent paparell est conforme aux CNR d'Industrie Canada applicables aux appareils radio exempts de licence. L'exploitation est autorisé-deux conditions suivantes : (1) Paparell ne doit pas produire de brouillage: (2) fuilsiater de l'appareil doit accepter fout brouillage radioelectrique subi, même si le brouillage est susceptible d'en comprome tradiconternent

RF Exposure Information FD NOT operate the radio without a proper antenna attached, as this may damage the radio and may also cause you to exceed RF stops-ure limits. A proper antenna is the antenna supplied with this radio by the manufacturer or an antenna specifically authorized by the manuf-acturer for use with this radio, and the antenna gain shall not exceed the specified gain by the manufacturer declared. - DO NOT transmit for more than 50% of total radio use time, more than 50% of the time can cause RF exposure compliance requirement - DO NOT transmit for more than 50% of total radio use time, more than 50% of the time can cause RF exposure compliance requirement Tabul by the measurements of the specified gain by the manufacturer declared. To exceed the specified gain by the manufacturer declared. To DN OCT transmit for more than 50% of total radio use time, more than 50% of the time can cause RF exposure compliance requirements to be exceeded. To During transmissions, your radio generates RF energy that can possibly cause interference with other devices or systems. To avoid to the interference, thus of the radio in areas where signs are posted to do so. The device complex with RF expendications when the device used at 5mm from your body. Third-party belt-clips, holsters, and similar arguinterments may hold comply with RF exposure requirements and should be avoided. TO DNOT operate the transmitter in areas that are sensitive to belectromagnetic radiation such as hospitals, aircraft, and blasting Litee

# Avoid Choking Hazard

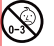

Small Parts. Not for children under 3 years

### rotect your hearing

In hearing
Use the lowest volume necessary to do your job.
Turn up the volume endre adding headstor earniege.
Turn down the volume before adding headstor earniege.
Limit the amount of time you use headsets or earnieges.
Limit the amount of time you use headsets or earniege, and the adding headstor earniege and the adding headstor earniege and the adding headstor earniege and the adding headstor earniege and the adding headstor earniege and the adding headstor earniege and the adding headstor earniege and the adding headstor earniege and the adding headstor earning to set the adding headstor earning to set the adding headstor earning to set the adding headstor earning to set the adding headstore and headstore earning the set time target and the adding headstore and the adding headstore and the adding headstore and headstore earning the set time target adding headstore and the adding headstore and the adding headstore and the adding headstore and the adding headstore adding headstore and the adding headstore and the adding headstore adding headstore and headstore adding headstore adding headstore

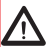

Antennas • Do not use any portable radio that has a damaged antenna. If a damaged antenna comes into contact with the skin whe the radio is in use, a minor burn can result. Batteries (if appropriate) • When the conductive material such as jewelry, keys or chains touch exposed terminals of the batteries, may complete a electrical circuit (short circuit the battery) and become hot to cause bodily injury such as burns. Exercise care in handling any battery, particularly when placing it inside a pocket, purse or other container with metal objec I now transmission

Long transmission • When the trans

5

n ceiver is used for long transmissions, the radiator and chassis will beca

man ufacturers also recommend specific operating instructions to users of the radios. These instructions are important because the inform users about RF energy exposure and provide simple procedures on how to control it. Please refer to the following websites for more information on what RF instructions is and how to control your exposure to assure compliance with established RF exposure limits: http://www.who.int/en/

Cocal Government Regulations When radios are used as a consequence of employment, the Local Government Regulations requires users to be fully aware of and able to control their exposure to meet occupational requirements. Exposure awareness can be facilitated by the use of a product label directing users to specific user awareness information. Your Retekess radio has a RF Exposure Product Label. Also, your Retekess user manual, or separate safety bookiet includes information and operating instructions required to control your RF exposure and to satisfy compliance requirements.

Radio License (If appropriate) Governments keep the radios in classification, business radios operate on radio frequencies that are regulated by the local radio management departments (FCC, ISED, OFCOM, ANFR, BFTK, Bundesnetzagentur...) To transmit on these frequencies, you are required to have a license issued by them. The detailed classification and the use of your radios, please contact the local government radio management departments. Use of this radio outside the country where it was intended to be distributed is subject to government regulations and may be prohibited.

International is adapted as generating and adjustment Detaultorized modification and adjustment Detaultorized modification and expressly approved by the party responsible for compliance may void the user's authority granted by the local government radio management departments to operate this radio and should not be made. To comply with the corresponding equivaments, transmissingues and should be made only by or under the supervision of a series or outfied as technically qualified to pequirements, transmissingues and should be made only by or under the supervision of a series or outfied as technically qualified to pequirements, transmissingues and should be made only or outfor the supervision of a series or outfied as technically qualified to pequirements, transmissingues and should be made only one of the supervision of a series of the outpervision of a pequirement, transmission expression of any transmitter component (crystal, semiconductor, etc) not authorized by the local poverment radio management departments equipment authorization for this radio could violate the rules.

Bovernment radio management opperturents equivalent FCC Requirements: 1) This device complies with part 15 of the FCC Rules. Operation is subject to the following two conditions: 1) This device complies with part 15 of the FCC Rules. Therefore, and 2) this device may not cause harmful interference received, including interference that may cause undesired operation - This equipment has been tested and found to comply with the limits for a Class B digital device, pursuant to Part 15 of the FCC Rules. These limits are designed to provide reasonable protection against harmful interference in a visedential installation. This equipment prevates uses and can radiate radio frequency energy and, if not installed and used in accordance with the instructions, may cause harmful interference to radio or television reception, which can be determined by turning the equipment off and on, the user is encouraged to ty to correct the interference by one or more of the following measures: Recrinet or relocate the receiving antenna. Increase the separation between the equipment and receiver. Consult the dealer or an experienced radio/TV technician or help. 4

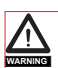

- Forbid Do not use charger outdoors or in moist environments, use only in dry locations/conditions. Do not disassemble the charger, that may result in risk of lectrical shock or fire. Do not operate the charger if it has been broken o damaged in any way. Do not operate a portable radio in the area over an air bagor in the valic de logloyment area. The radio may be propelled with great force and cause serious injury to occupants of the vehicle when the air bag dinflates. To reduce risk Pull by the plug rather than the cord when disconnecting the charger. Unplug the charger from the AC outlet before attempting any maintenance or cleaning. Contact Retekess for assistance regarding repairs and service. The adapter shall be installed near the equipment and shall be easily accessible Adapter shall be installed near the equipment and shall be easily accessible. The plug consin if battery is replaced by an incorrect type. Dispose of used batteries according to the instructions. Adapter shall be installed near the equipment and shall be easily accessible. The plug considered as disconnect device of dapter. The plug considered as disconnect device of dapter.

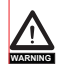

This radio meets the RF exposure guidelines when used with the Retekess accessories supplied or designated for the product. Use of other accessories may not ensure compliance with the RF exposure guidelines and may violate regulator - For a list of Retekes-approved accessories for your radio model, visit the following websit:http://www.Retekes.com

### Guarantee

| Model Number:<br>Serial Number: |            |
|---------------------------------|------------|
| Purchasing Date:                |            |
| Dealer:                         | Telephone: |
| User's Name:                    | Telephone: |
| Country:                        | Address:   |
| Post Code:                      | Email:     |

### arks

Remarks: 1. This guarantee card should be kept by the user, no replacement if lost. 2. Most new products carry a two-year manufacturer's warranty from the date of purchase. 3. The user can get warranty and after-sales service as below:

as below: •Contact the seller where you buy. •Products Repaired by Our Local Repair Center 4.For warranty service, you will need to provide a receipt proof of purchase from the actual seller for

receipt proof of purchase from the actual selier for verification Exclusions from Warranty Coverage: 1.To any product damaged by accident. 2.In the event of misuse or abuse of the product or as a result of unauthorized alterations or repairs. 3.If the serial number has been altered, defaced, or

removed.